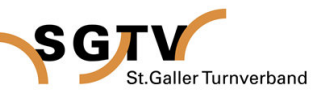

#### 1. Registrierung

| 1. Registrierung                                                                                                    | <ul> <li>Für die Anmeldung benötigst du einen Login.<br/>Wenn du keinen Login hast, musst du dich<br/>zuerst registrieren.<br/>Wenn du bereits über einen Login verfügst,<br/>so gehe zu Schritt 2.</li> <li>Unter dem Link <u>http://jugend.turnfest-schweiz.ch/</u> kannst du deinen Verein für das<br/>Kant. Jugendturnfest anmelden.</li> <li>Unter "Neuregistrierung" kannst du dich<br/>registrieren.</li> </ul> |
|----------------------------------------------------------------------------------------------------|----------------------------------------------------------------------------------------------------|
| Continue – Anmeldung für Turnfeste     Anmeldung     Informationen     Wilkommen bei Turnfest-Schweiz ch - das Anmeldungsportal für Turnfestel     Verargistrierung     Verband:     Werten-Share:     Werten-Share: </th <th><ul> <li>2 Erfasse deine Daten und gib ein<br/>Passwort ein. Wiederhole das Passwort<br/>als Sicherheit.</li> <li>Als Bestätigung erhältst du ein E-Mail. Nun<br/>kannst du dich anmelden.</li> <li>Die Registrierung ist einmalig. Für die<br/>kommenden Jahre sind dein Login und<br/>Passwort immer aktiv.</li> </ul></th> | <ul> <li>2 Erfasse deine Daten und gib ein<br/>Passwort ein. Wiederhole das Passwort<br/>als Sicherheit.</li> <li>Als Bestätigung erhältst du ein E-Mail. Nun<br/>kannst du dich anmelden.</li> <li>Die Registrierung ist einmalig. Für die<br/>kommenden Jahre sind dein Login und<br/>Passwort immer aktiv.</li> </ul>                                                                                               |
| 2. Login                                                                                                    | <ul> <li>Mit deinem Benutzernamen<br/>(Mailadresse) und Passwort kannst du<br/>dich anmelden.</li> <li>Hast du dein Passwort vergessen, klicke<br/>auf den Button <i>"Passwort vergessen"</i>.<br/>Per Mail wird dir ein neues Passwort<br/>mitgeteilt.</li> </ul>                                                                                                    |

SGT

St. Galler Turnverband

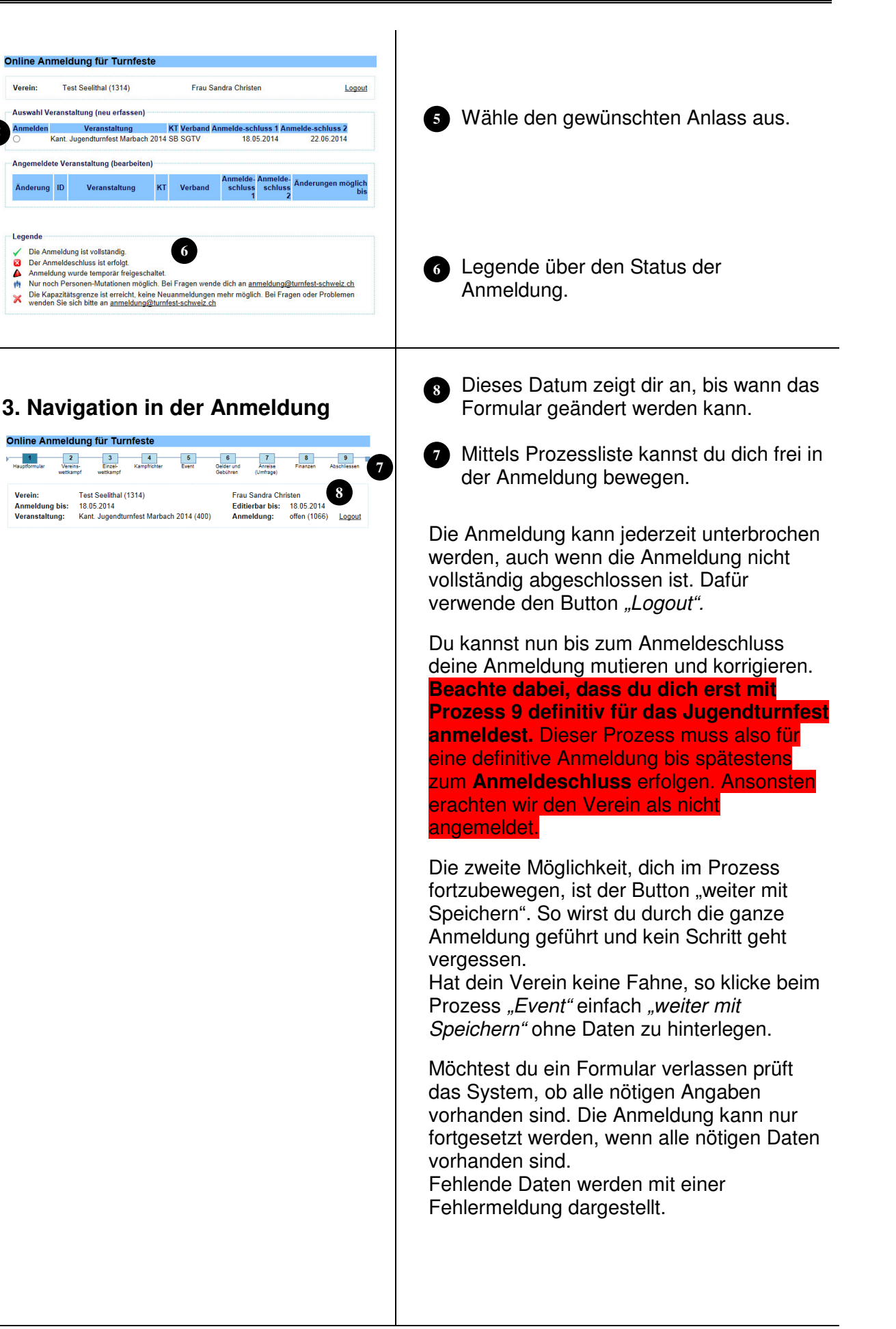

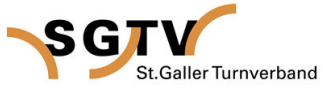

#### 4. Hauptformular

| Online Anmeldung für Turnfeste       1     2     3     4     5     6     7     8     9       Haupfördur<br>Werein:       Test Seelthal (1314)       Frau Sandra Christen<br>Anmeldung bis:       Editerbar bis:       Editerbar bis:       Editerbar bis:       Editerbar bis:       Editerbar bis:       100 Colspan="2">Celebrand                                                                                                    |                                                                                                    |
|----------------------------------------------------------------------------------------------------|----------------------------------------------------------------------------------------------------|
| Amelde-Daten         LoginE-Data / Adresse:         Bozichnung (2):         Bozichnung (2):         DTV. MR)         Vereins Name:         Gestichnung (2):         Verband:         Testistand         Kanton:         Be         Anrede:         Fara         Vorhane:         Bardshung (2):         Vorhane:         Bards         Vorhane:         Bards         Vorname:         Strasse / Nr.         Schmigt:         Vorname:         Strasse / Nr.         Schmigt:         Vorname:         Strasse / Nr.         Schmigt:         Vorname:         Strasse / Nr.         Schmigt:         Vorname:         Die Usch _ Französisch         Talefon Privat:         Talefon Privat:         P17 Jort:         Schmigt:         Vorname:         Deutsch _ Französisch         Talefon Privat:         P1999 89 8         Mobilelefon:         Land:         Land:         Schmic: </th <th>Erfasse auf dem Hauptformular unter<br/>"Kontaktperson Allgemein" und unter<br/>"Kontaktperson für Finanzen" Namen,<br/>Adressen, Telefonnummern und E-Mail<br/>Adressen.</th>                                                                                                    | Erfasse auf dem Hauptformular unter<br>"Kontaktperson Allgemein" und unter<br>"Kontaktperson für Finanzen" Namen,<br>Adressen, Telefonnummern und E-Mail<br>Adressen.                                  |
| Kategorie     3-teilig     1-teilig     1-und<br>1-teilig     nicht<br>anmelden       Vereinswettkampf     Ugend Oberstufe     0     0     0     0       Jugend Unterstufe     0     0     0     0     0       E.Mail darf für Werbung<br>verwendet werden:     Ja     0     0     0     0                                                                                                    | Wähle die gewünschten Vereinswett-<br>kämpfe aus.                                                                                                    |
|                                                                                                    |                                                                                                    |
| 5. Vereinswettkampf<br>Wetkampf Teil Vetkampf Teil Vetkampf | <ul> <li>Je nach Auswahl im Hauptformular<br/>erscheinen im Menu die gewünschten 3<br/>teiligen und / oder 1-teiligen<br/>Vereinswettkämpfe.</li> <li>Trage die gewünschten Disziplinen und</li> </ul> |
| Tu: Ti: Tu: Ti: Tu: Ti: Tu: Ti: Tu: Ti: Tu: Ti: Ti: Tu: Ti: Ti: Tu: Ti: Ti: Tu: Ti: Ti: Ti: Ti: Ti: Ti: Ti: Ti: Ti: Ti                                                                                                    |                                                                                                    |

SGT

St. Galler Turnverband

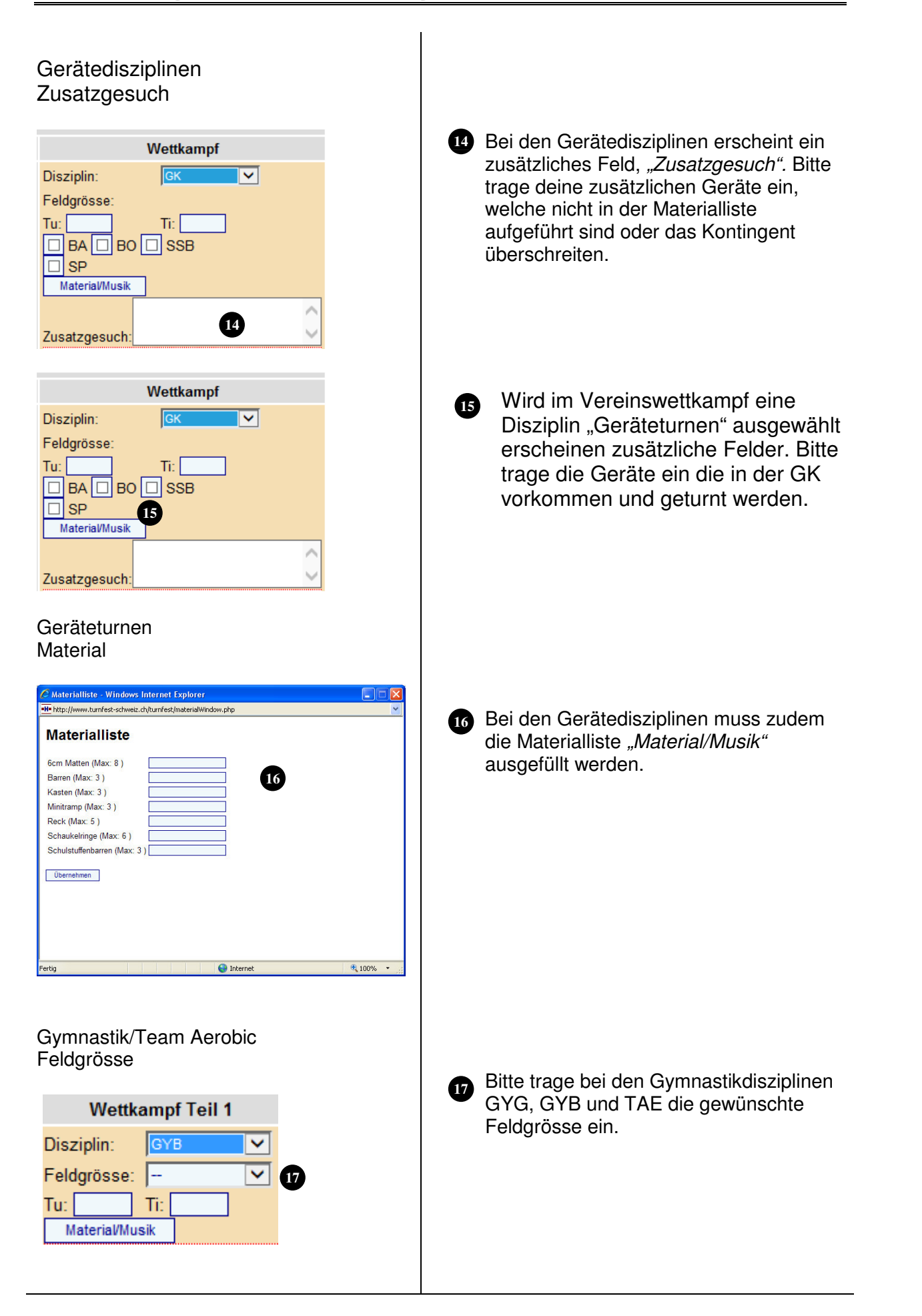

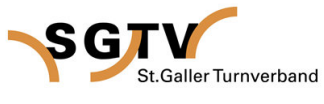

#### 6. Einzelwettkampf

| Image: Strain Strain | Es wird kein Einzelwettkampf angeboten.<br>Klicke auf "Weiter mit Speichern" oder<br>auf den Text "Kampfrichter" in der<br>Navigationsliste.                                                                                                    |
|----------------------------------------------------------------------------------------------------|----------------------------------------------------------------------------------------------------|
| A. Kamptrichter         Image: State of the state of the state of                           | Mit klick auf <i>"neuer Richter hinzufügen"</i><br>kannst du das Formular öffnen.                                                                                                    |
| Kampfrichter Ja         Neuer Richter Inzufügen         Disziplin:       Kampfrichter Spiele         Vorname:       Hilfskampfrichter Spiele         Adresse:       Hilfskampfrichter Spiele         Adresse:       Wertungsrichter TAE         Vertungsrichter VGT       Hilfskampfrichter VGT         PLZ/Ort:       Vertungsrichter VGT         Land:       Schweiz                                                                                                    | 20 Bitte trage die nötigen Richter gemäss<br>Wettkampfvorschriften ein. Bitte wähle<br>dazu, zum Beispiel, <i>"Kampfrichter LA"</i><br>als Disziplin aus.                                                                                                    |
| Sempficities     Disciplin:     Disciplin:     Disciplin:     Output     Disciplin:     Disciplin:                                                                                                    | <ol> <li>Erfasse die Daten (Name, Adresse,<br/>Telefon und E-Mail Adresse).<br/>Vermerke ob der Kampfrichter brevetiert<br/>ist.</li> <li>Trage die Wunschdisziplin ein, wo der<br/>Richter eingesetzt werden möchte. (ohne<br/>Gewähr)</li> <li>Speichere die Angaben mit <i>"Hinzufügen"</i>.</li> </ol> |

SGT

St.Galler Turnverband

| Online Anmeldung für Turnfeste         Austernet         Austernet         Austernet         Austernet         Austernet         Austernet         Austernet         Austernet         Austernet         Austernet         Austernet         Creat       Creat <th co<="" th=""><th><ul> <li>23 Möchtest du vorhandene Angaben<br/>ändern klicke auf den gewünschten<br/>Namen des Kampfrichters</li> <li>23 Falsch erfasste Kampfrichter können<br/>mittels rotem Kreuz gelöscht werden.</li> </ul></th></th> | <th><ul> <li>23 Möchtest du vorhandene Angaben<br/>ändern klicke auf den gewünschten<br/>Namen des Kampfrichters</li> <li>23 Falsch erfasste Kampfrichter können<br/>mittels rotem Kreuz gelöscht werden.</li> </ul></th> | <ul> <li>23 Möchtest du vorhandene Angaben<br/>ändern klicke auf den gewünschten<br/>Namen des Kampfrichters</li> <li>23 Falsch erfasste Kampfrichter können<br/>mittels rotem Kreuz gelöscht werden.</li> </ul> |
|----------------------------------------------------------------------------------------------------|----------------------------------------------------------------------------------------------------|----------------------------------------------------------------------------------------------------|
| S. Event                                                                                                    | Erfasse die Anzahl Fahnen, welche dein Verein mitbringt.                                                                                                    |                                                                                                    |
| <section-header></section-header>                                                                                                    | <ul> <li>Fülle die gewünschten Felder aus wie Festkarten, Haftgeld etc.</li> <li>Bei den Preisen handelt es sich um Richtpreise. Siehe Wettkampfvorschriften Artikel 4.5</li> </ul>                                       |                                                                                                    |

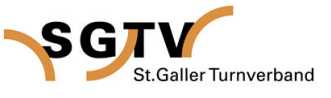

#### 10. Anreise

| Online Anmeldung für Turnfeste         Laurenteiner werden in der State und Werden in der State und Werden in der State und Werden in der State und Werden in der State und Werden in der State und Werden und Verlagende und Verlagende und Ver                                                                                        | <ul> <li>Teile uns mit wie du mit deinem Verein anreist. Der Organisator ist für die Information sehr dankbar. Bei Auto, Car und Velo bitte die Anzahl Fahrzeuege eintragen. Bei ÖV bitte Anzahl Personen.</li> <li>Solltest du mit dem ÖV anreisen, sind die SBB und wir froh um den Abfahrtsbahnhof. So können wir die Züge besser koordinieren.</li> </ul>                                                                                                    |
|----------------------------------------------------------------------------------------------------|----------------------------------------------------------------------------------------------------|
| <pre>11. Finanzen if in anterial in anterial in anteri</pre> | <ol> <li>Das Startgeld und alle Bestellungen<br/>unter "<i>Gelder und Gebühren"</i> werden als<br/>Summe unter "Zahlungen zugunsten des<br/>OK/Veranstalter" ausgewiesen.</li> <li>Klicke auf den kleinen<br/>Einzahlungsschein <i>"Zahlung zugunsten<br/>des OK"</i> und der Richtpreis erscheint.<br/>Die Rechnung dient als Information. Im<br/>Sommer wird dir eine Rechnung<br/>zugestellt.</li> <li>Der zweite Einzahlungsschein wird nicht<br/>verwendet.</li> <li>Gib die Bank- oder Postverbindung<br/>deines Vereins für die Rückzahlung des<br/>Haftgeldes an.</li> </ol> |

SGT

St.Galler Turnverband

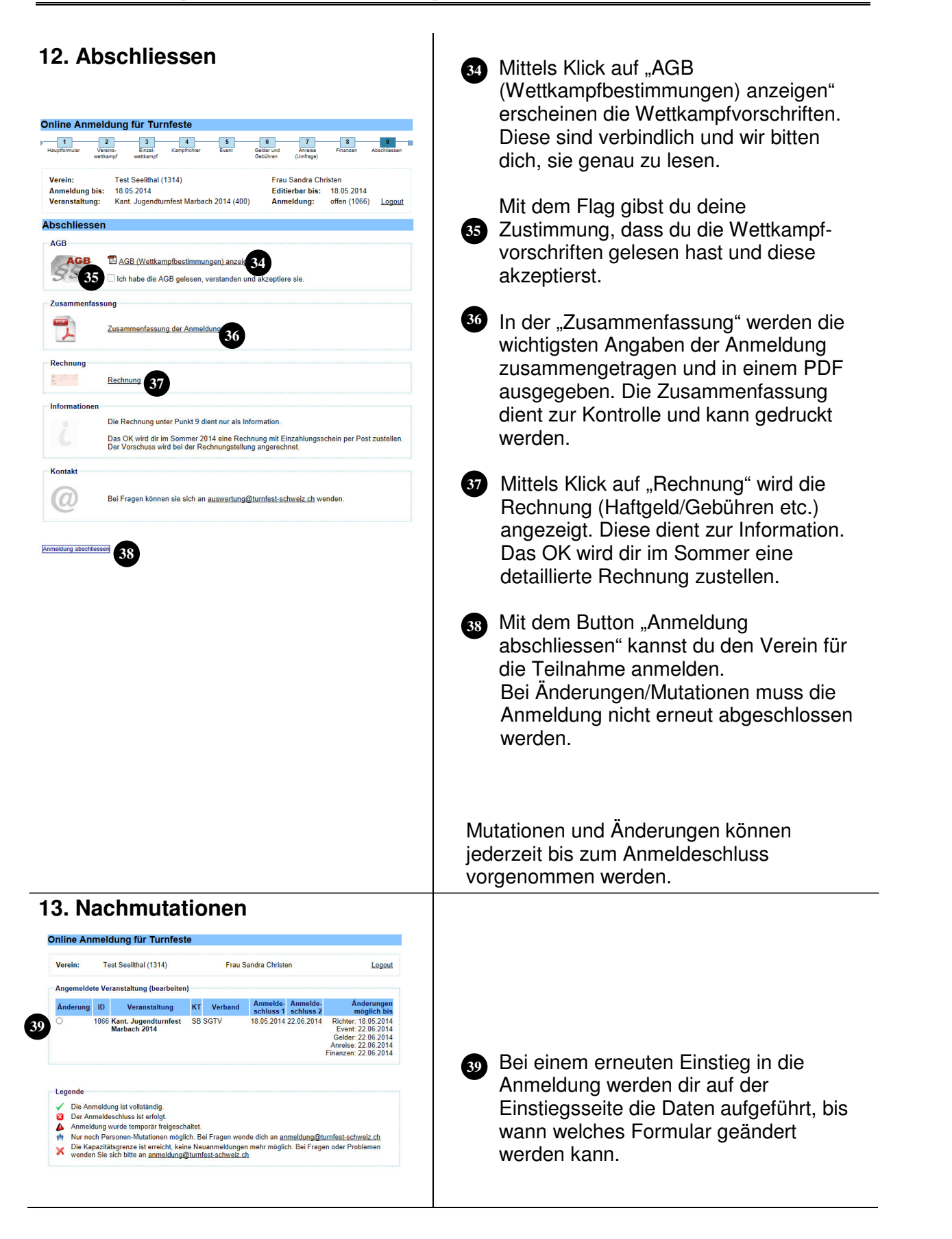